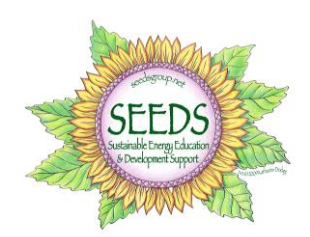

# **Energy Savings Worksheet**

In an effort to record the savings inspired by your energy reduction goals, we recommend that you keep track of your monthly kWh use and any energy improvements you make on the form below.

When you receive your monthly electric bill, simply note the average kWh Per Day. You should begin to notice savings a month or two after making any improvements, or unplugging unused appliances and electronics. Upgrading to LED Light bulbs will certainly show a decrease in kWh usage right away. Go online to access a complete record of your utility bills, comparison with similar homes, effects of the weather on your bill, and graphs of your daily, even hourly electric usage—almost up to the minute. (If you haven't used this feature yet, it is fun and valuable, and you don't have to pay for it or add a computer application. If you are a PPL customer, scroll down below for instructions on how to register for your online PPL account.)

Please record your "**KWH Billed**" from your electricity bill each month in the form below.

Start Month (the first month following the implementation of all or most of the steps) \_\_\_\_\_

| <b>Billing Month</b>                        |  |  |  |  |  |  |
|---------------------------------------------|--|--|--|--|--|--|
| (insert month<br>headings)                  |  |  |  |  |  |  |
| kWh Billed for<br>month                     |  |  |  |  |  |  |
| kWh Billed for<br>month in<br>previous year |  |  |  |  |  |  |

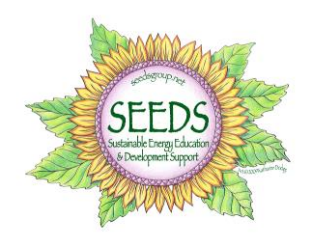

# **Energy Savings Worksheet**

Please list any improvements you made to your home's energy use, or energy reduction steps you took and when. Please record action and initial cost if applicable. This information will help measure and demonstrate the effectiveness of your actions to achieve your goal.

**EXAMPLE:** Purchased programmable thermostat Jan 2014 (\$59), caulked all windows May 2014(\$30), door weather-stripping Sept 2014(\$12)

You can use saved hard copies of past electricity bills to find your monthly "**kWh Billed**" or you can go online to access a complete record of your bills.

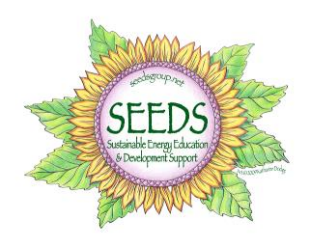

# **Energy Savings Worksheet**

#### How to access your monthly PPL Electricity Bill online

- Go to <a href="http://www.pplelectric.com/">http://www.pplelectric.com/</a> and log in. If you haven't signed up for an online account yet, go to myPPL on the top menu. You will need your PPL account number when you sign up the first time.
- Scroll down to the bottom 2/3 of the page and click on Bill History.
- This new page will give you a 13 month history of your kWh usage.

#### Not a PPL customer?

Pennelec also shows a comparison between the current month and the same month last year.

Consider sharing your results with SEEDS when you have completed a one year analysis. You may also contact us if you have any questions along the way.

SEEDS 1030 Main Street – 2<sup>nd</sup> Floor of The Cooperage Honesdale, PA 18431 (570) 245 – 1256 <u>www.seedsgroup.net</u> <u>jocelyn@seedsgroup.net</u>